## Using the VEX Cortex with ROBOTC

This document is a guide for downloading and running programs on the VEX Cortex using ROBOTC for Cortex 2.3 BETA. It is broken into four sections: Prerequisites, Downloading Using USB Only, Downloading Using VEXnet or USB, and Troubleshooting.

You will need:

- 1 VEX Cortex Microcontroller with one 7.2V Robot Battery
- 2 Motor Modules connected to MOTOR ports 2 and 3 on the VEX Cortex
- 1 VEXnet Remote Control with 6 AAA Batteries
- 2 VEXnet USB Adapter Keys

VEX Cortex Setup

- A computer with ROBOTC for Cortex 2.3 BETA or higher installed
- 1 VEX Programming Kit
- 1 USB A-to-A Cable

#### **Prerequisites**

Both the Cortex and your computer require some configuration before you are able to program your robot using ROBOTC. Follow the steps below to ensure your system is ready.

1. Download the latest VEXnet Firmware Upgrade Utility from ROBOTC.net. Use the utility and included instructions to update the firmware on your Cortex and VEXnet Remote Control.

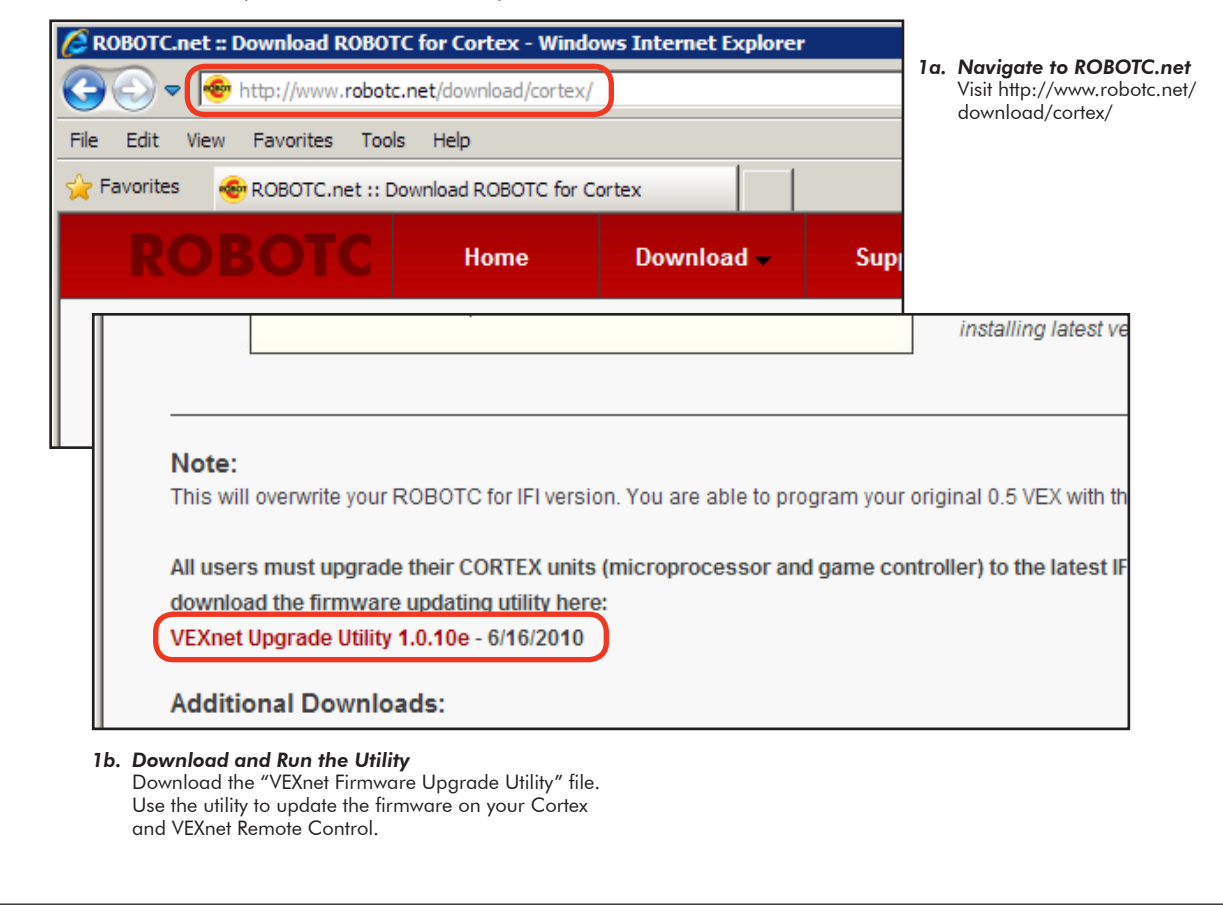

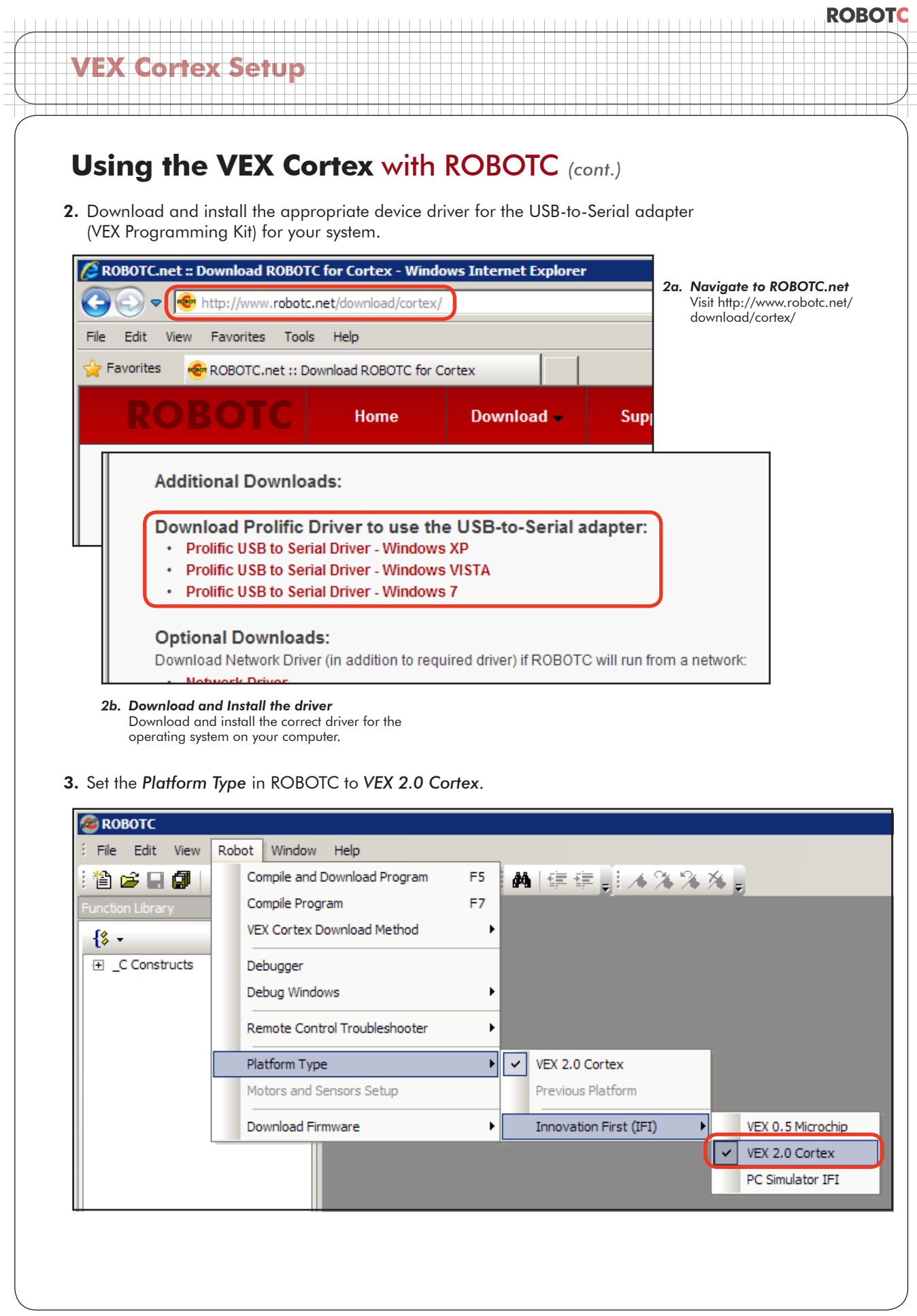

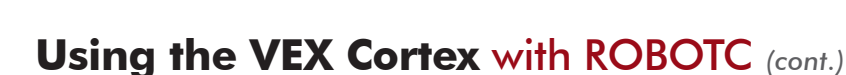

#### **Option 1. Downloading Using USB Only**

**VEX Cortex Setup** 

When programming the VEX Cortex, a USB A-to-A cable can be used to directly connect your computer to the Cortex. This method instructs the robot to immediately run the program stored in memory when it is powered on, and skips the intial VEXnet link setup. Downloading using USB only is effective for writing and testing autonomous-only programs that do no require a VEXnet link.

1. Leaving the POWER switch in the OFF position, connect your Cortex to the computer using the USB A-to-A cable. Once the cable is attached, move the POWER switch to the ON position.

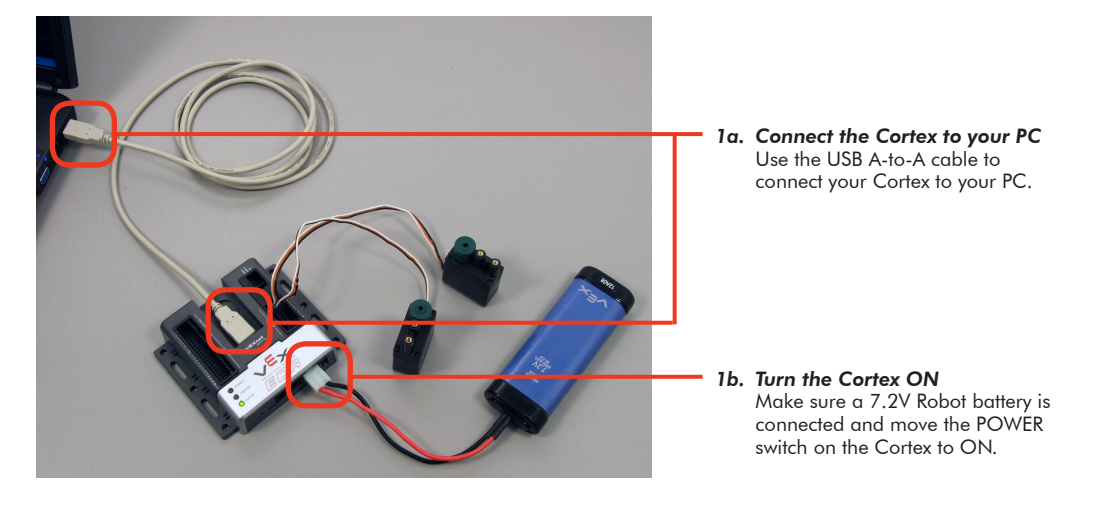

2. Specify how your Cortex is connected to the computer in the ROBOTC Preferences.

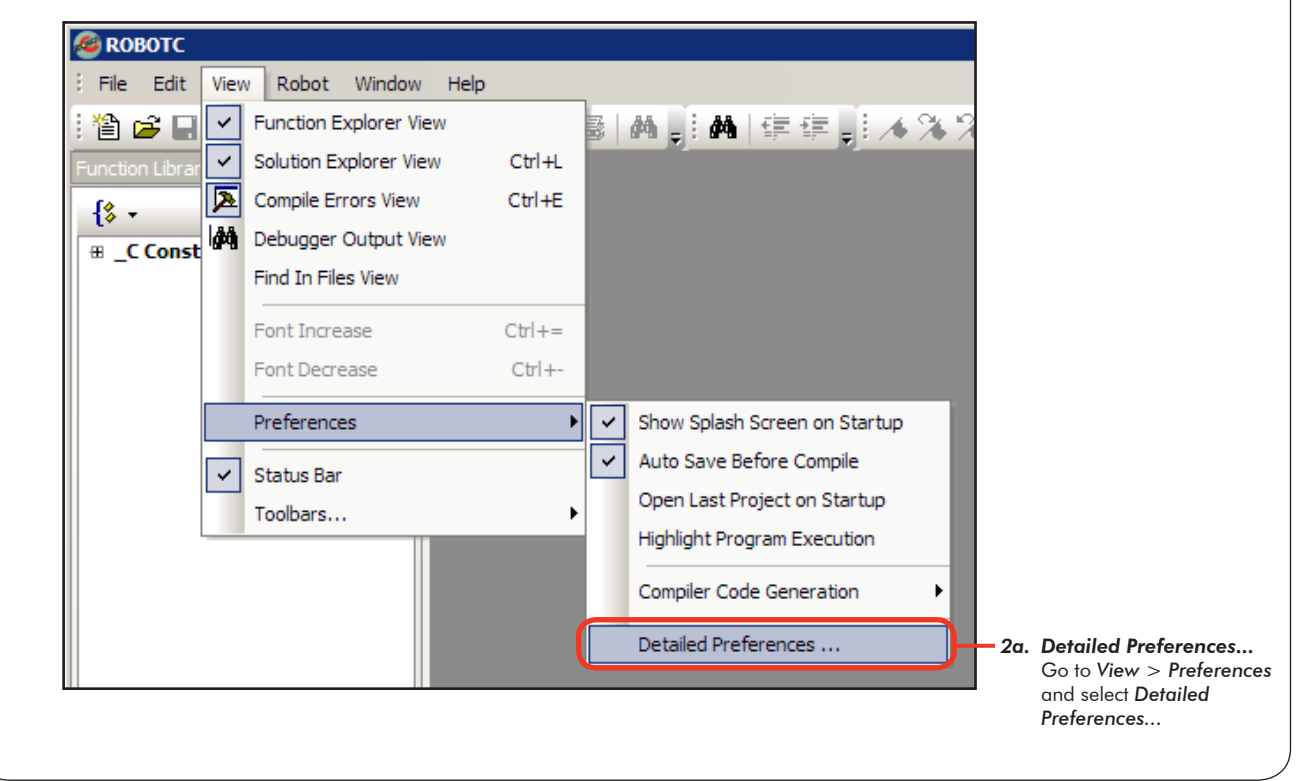

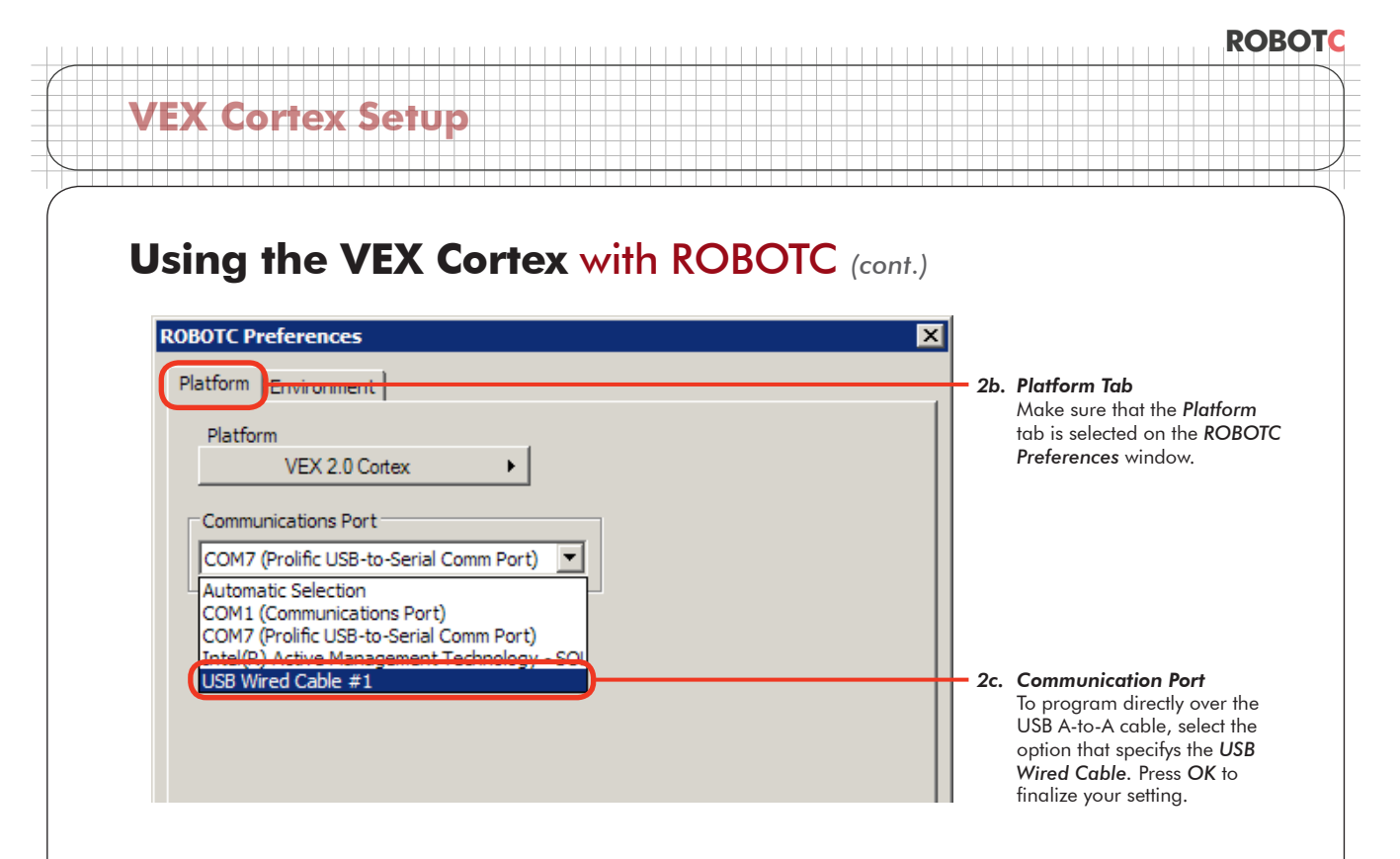

3. The ROBOTC Firmware enables you to download ROBOTC programs to your robot and utilize the various debug windows. Go to Robot > Download Firmware and select Download using Default File to download the ROBOTC Firmware to your robot.

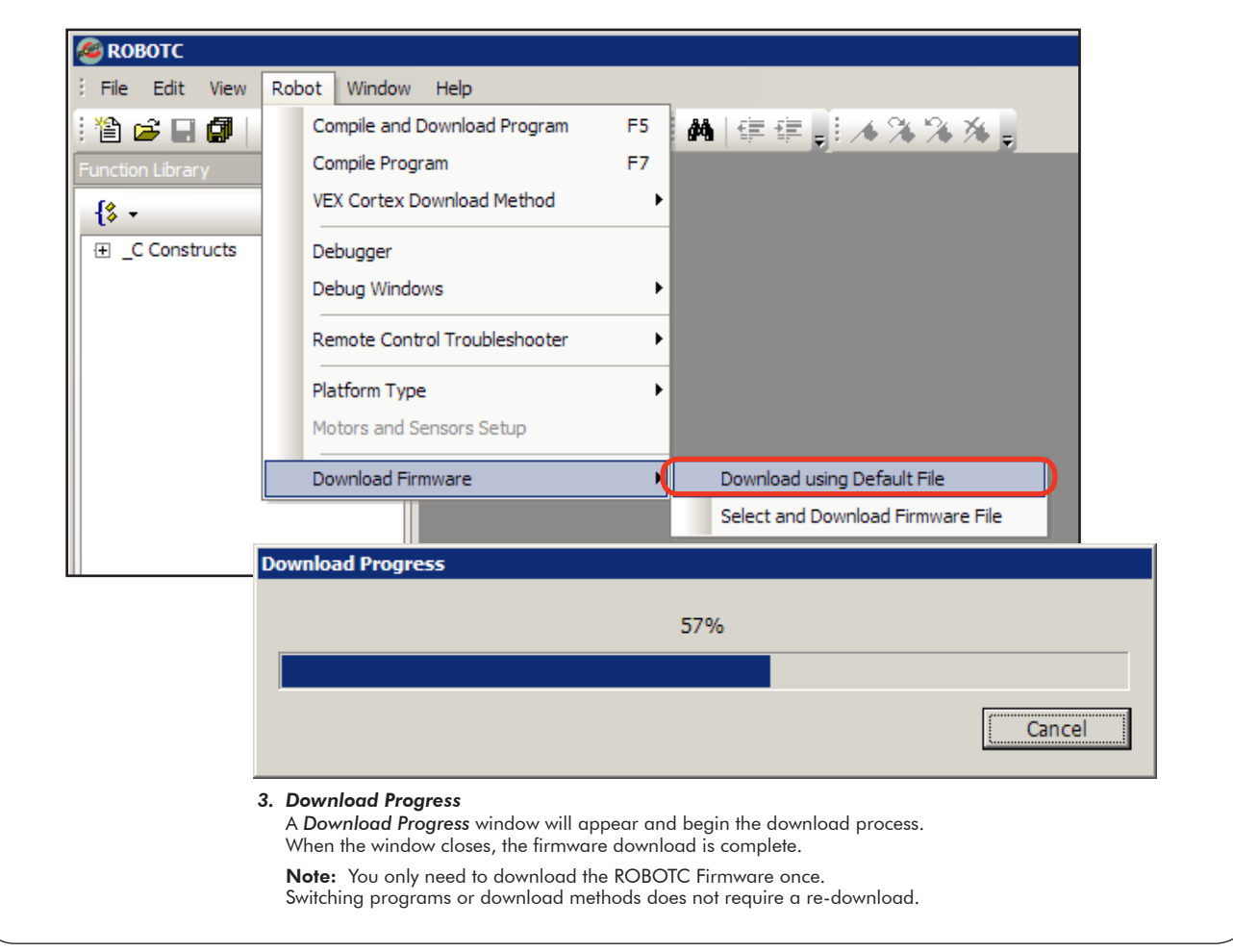

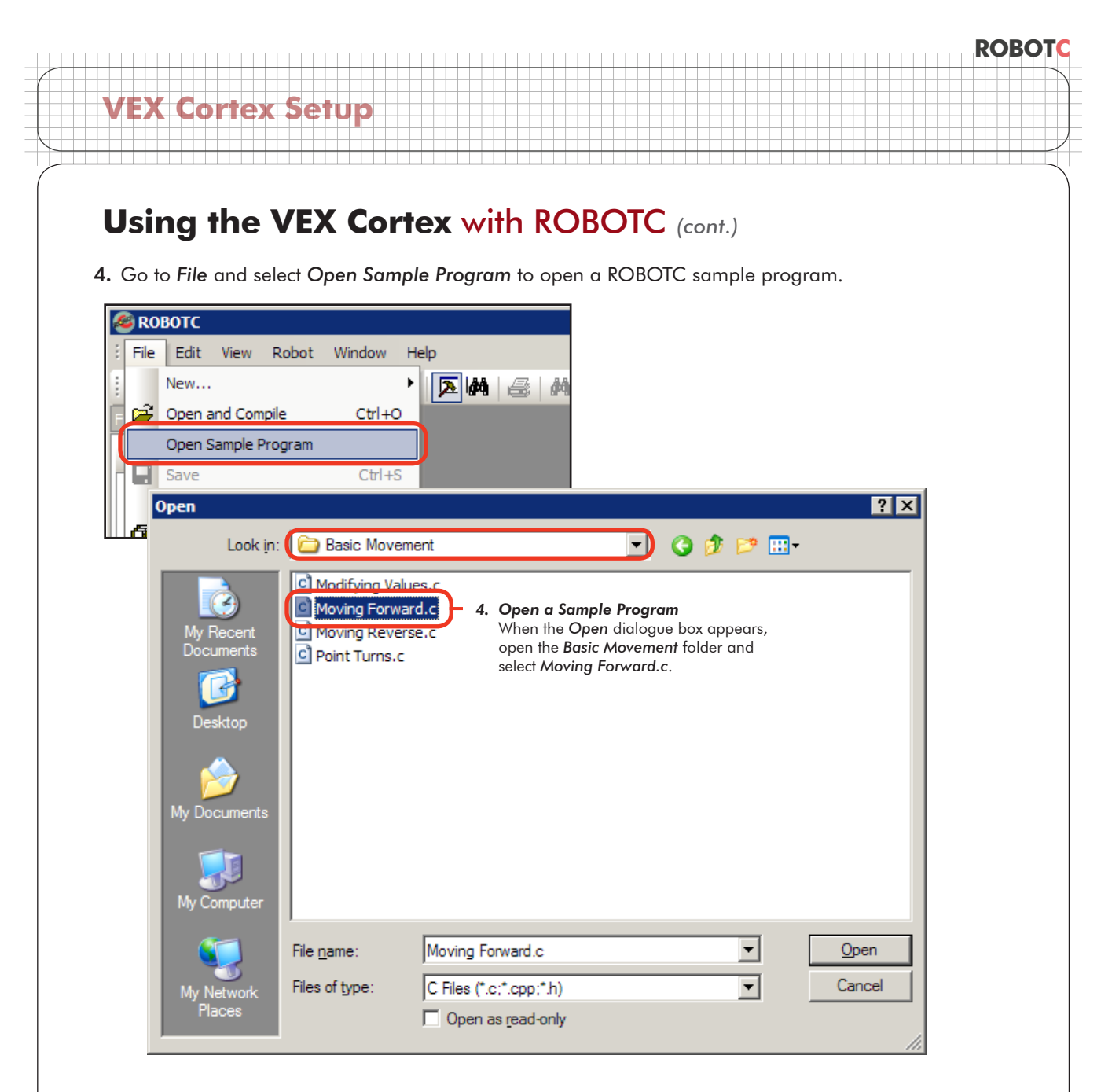

**5.** Specify the **Download Using USB Only** as the **VEX Cortex Download Method**. ROBOTC will remember your choice, so you do not need to select it every time you download a program.

| File Edit View   | Robot Window Help             |          |                             |
|------------------|-------------------------------|----------|-----------------------------|
| 쒑 🚅 日 🕼 📗        | Compile and Download Program  | F5 🙌 💷   | ₽                           |
| Function Library | Compile Program               | F7       |                             |
| £                | VEX Cortex Download Method    | Downlo   | ad Using VEXnet or USB i    |
| F C Constructs   | Debugger                      | 🗸 Downlo | oad Using USB Only          |
| ⊕ User Defined   | Debug Windows                 | Downlo   | ad for Competition (VEXnet) |
|                  | Remote Control Troubleshooter | •        |                             |
|                  | Platform Type                 | •        |                             |

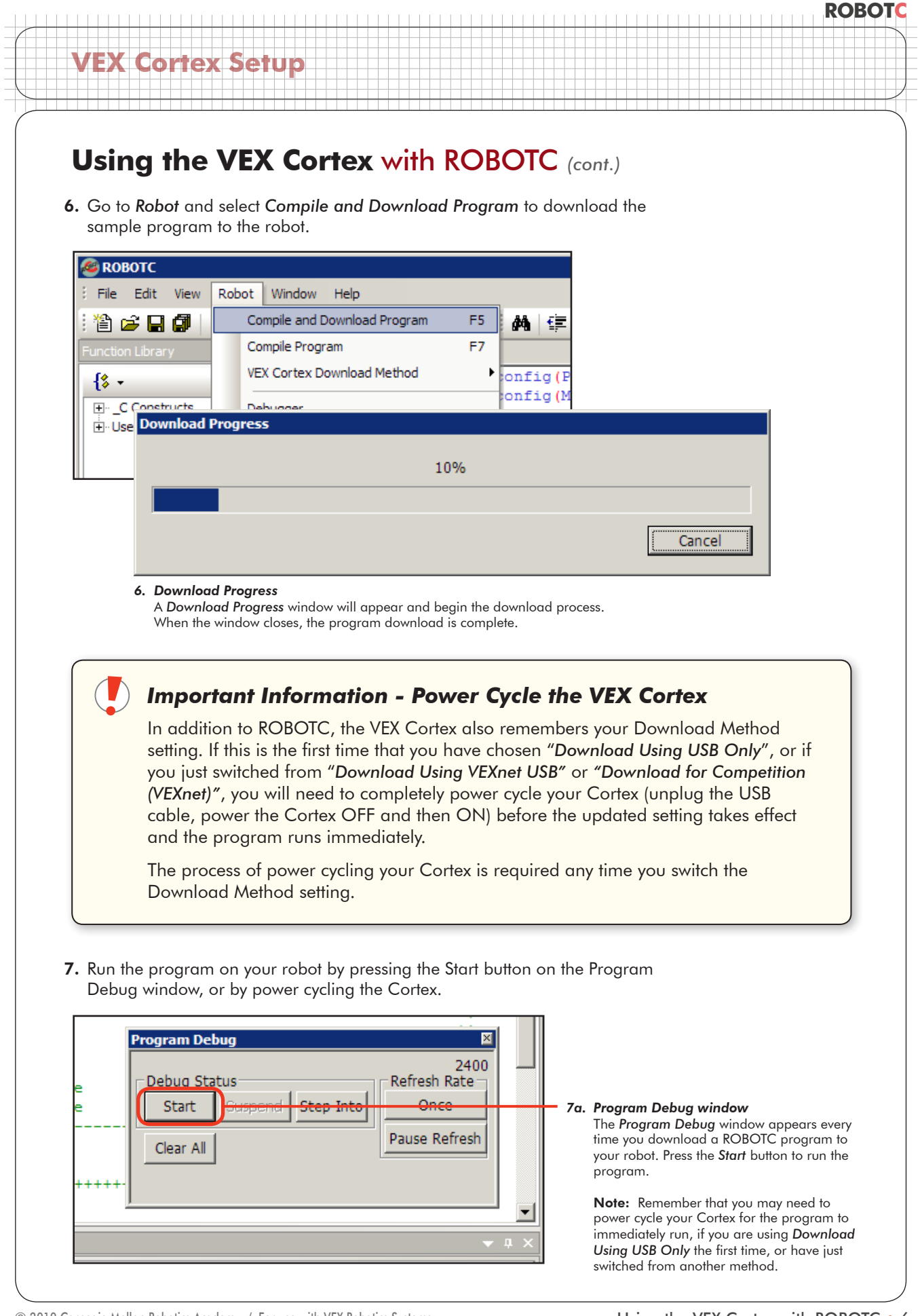

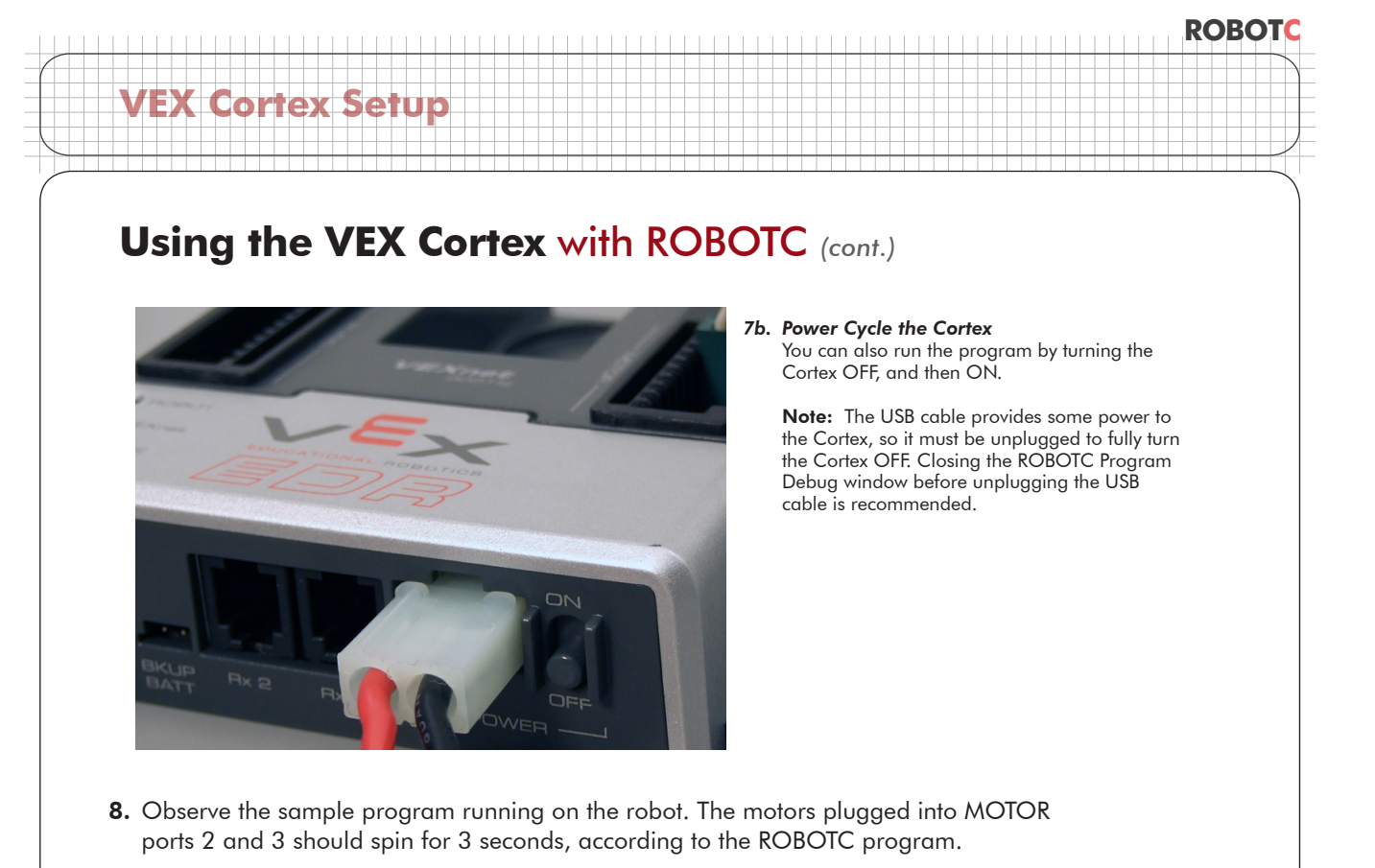

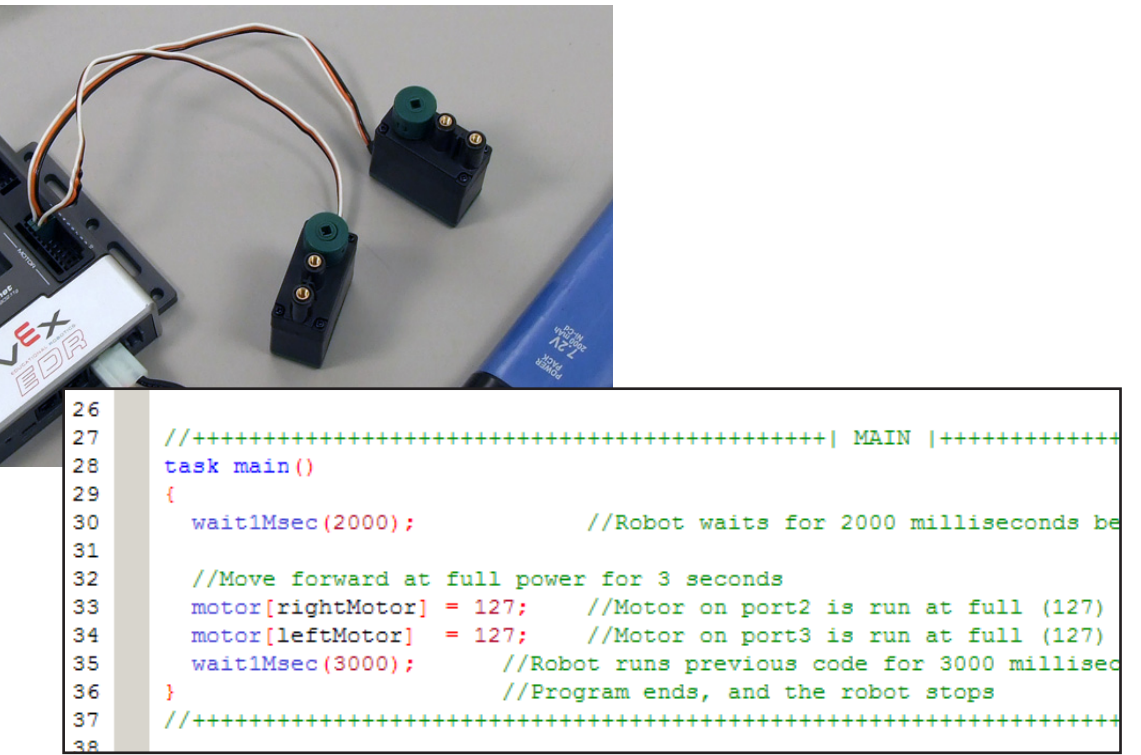

#### End of Section: Option 1. Downloading Using USB Only

In this section, you learned how to program your robot directly over the USB A-to-A cable. If you experienced issues with the process, make sure you've follwed every step, and then reference the troubleshooting section below.

# VEX Cortex Setup

### Using the VEX Cortex with ROBOTC (cont.)

#### **Option 2. Downloading Using VEXnet or USB**

When using the VEXnet link to communicate between your computer and the Cortex, downloading firmware, downloading programs, and using the ROBOTC real-time debugger all work wirelessly. This guide assumes you have already configured the VEXnet link between your Cortex and VEXnet Remote Control. Programs downloaded using this method will not run until a VEXnet link has been established or until 10 seconds have elapsed since the Cortex was powered on.

1. Use the VEX Programming Kit to connect a USB port on your computer to the PROGRAM port on your VEXnet Remote Control. Turn both the Cortex and VEXnet Remote Control ON and allow them to sync.

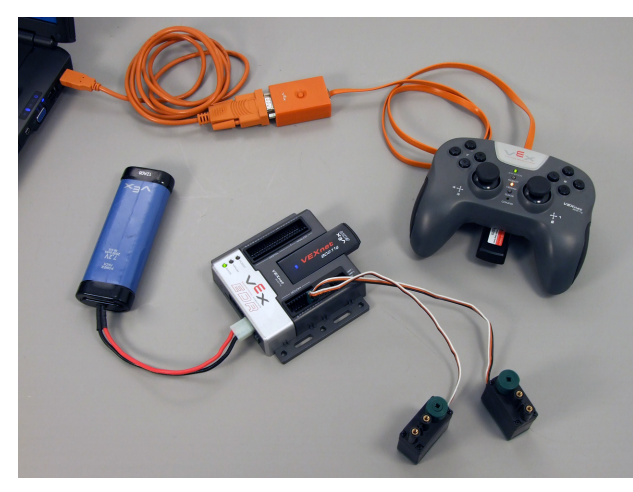

2. Specify how your Cortex is connected to the computer in the ROBOTC Preferences.

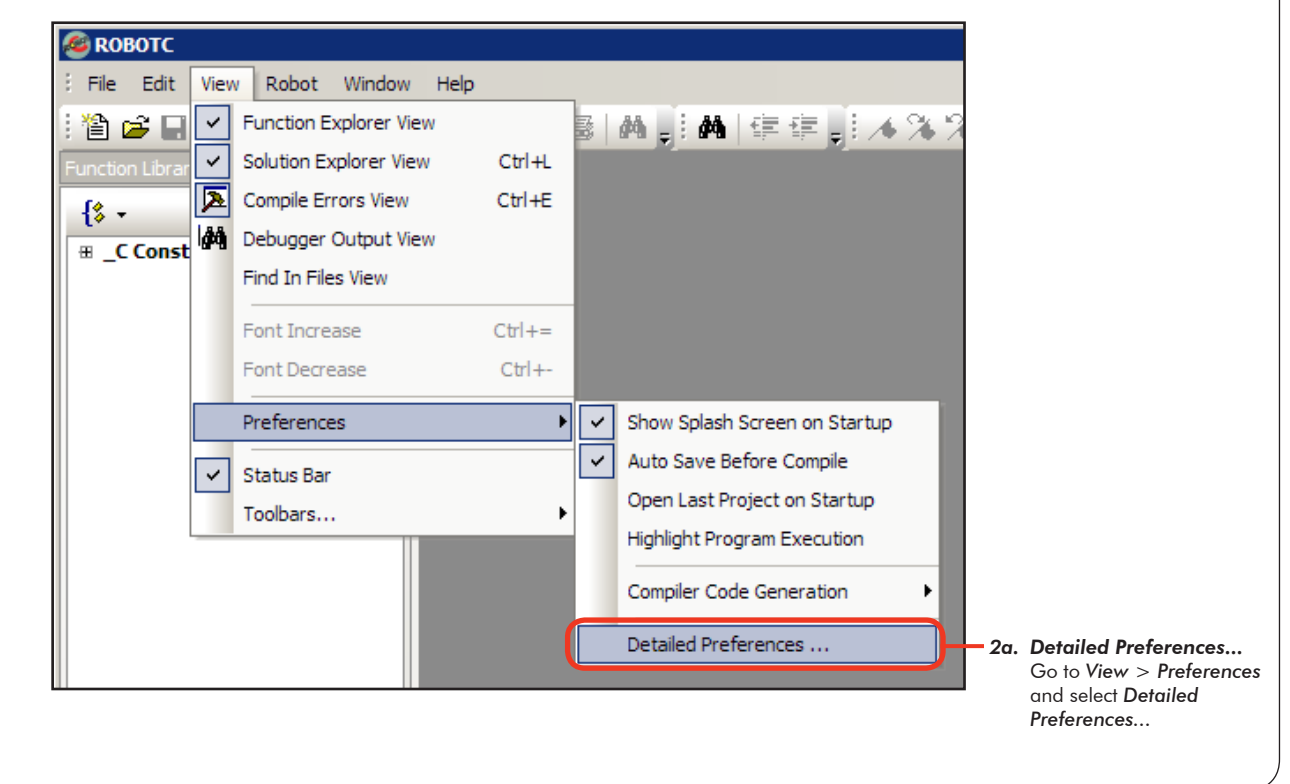

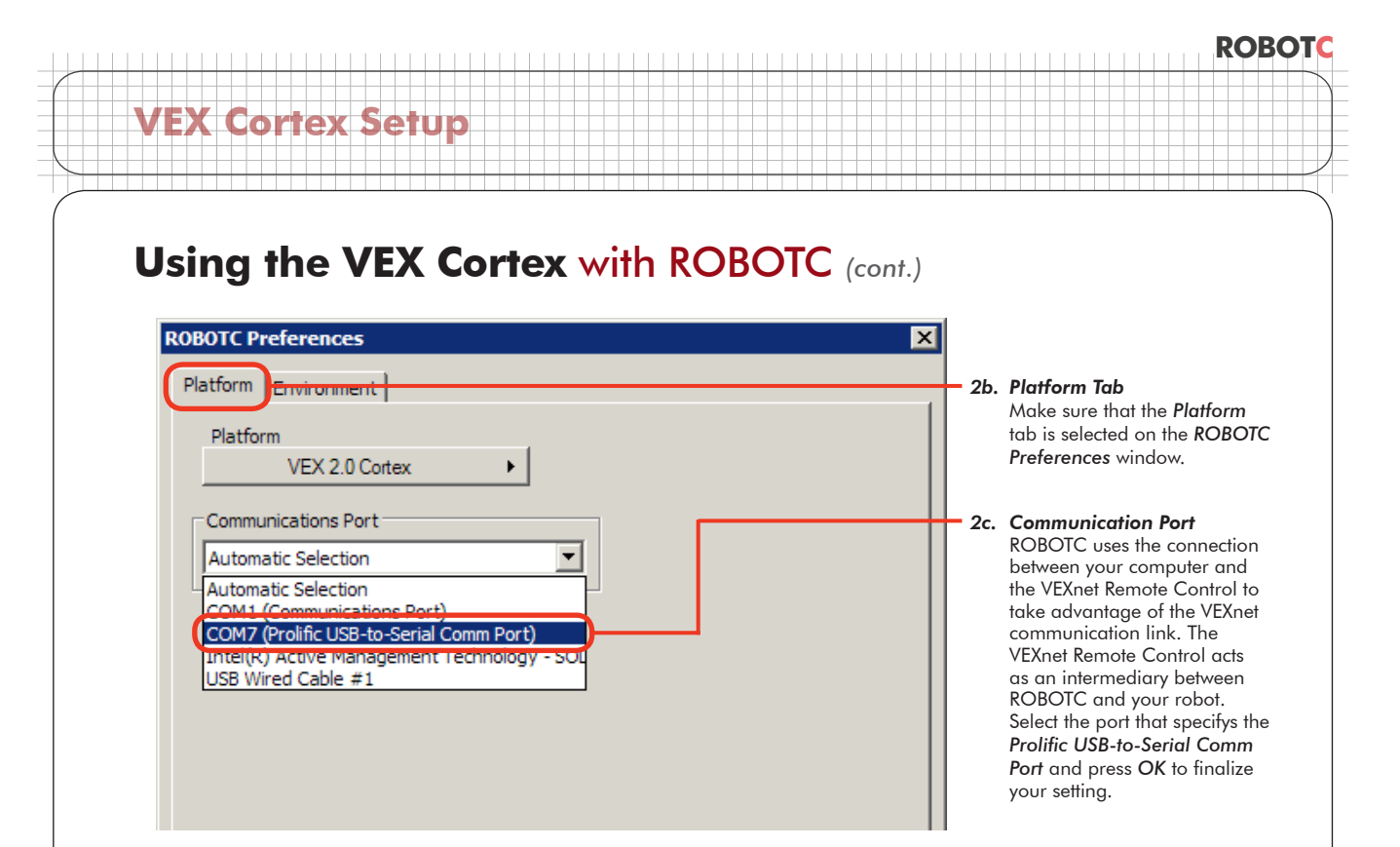

3. The ROBOTC Firmware enables you to download ROBOTC programs to your robot and utilize the various debug windows. Go to Robot > Download Firmware and select Download using Default File to download the ROBOTC Firmware to your robot.

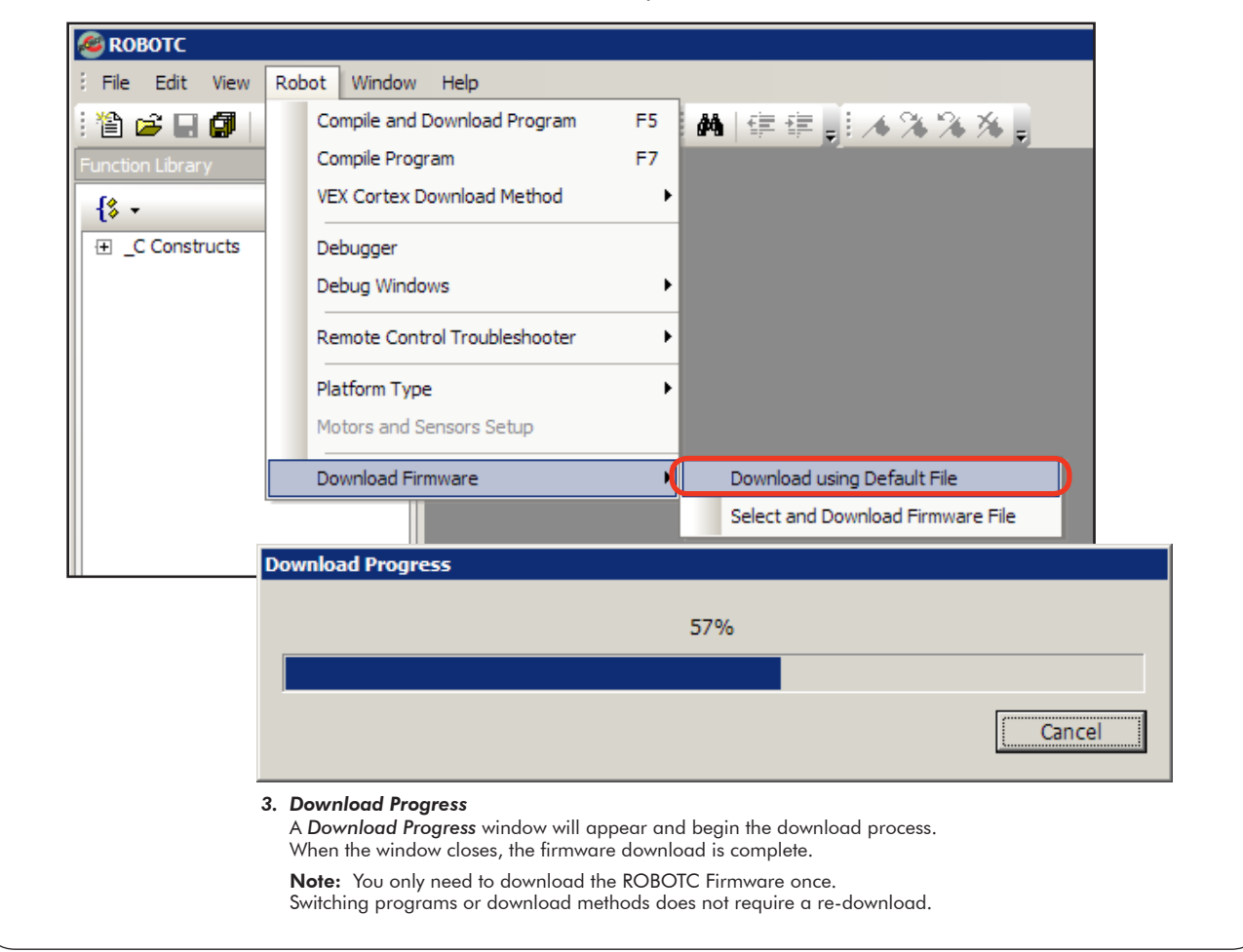

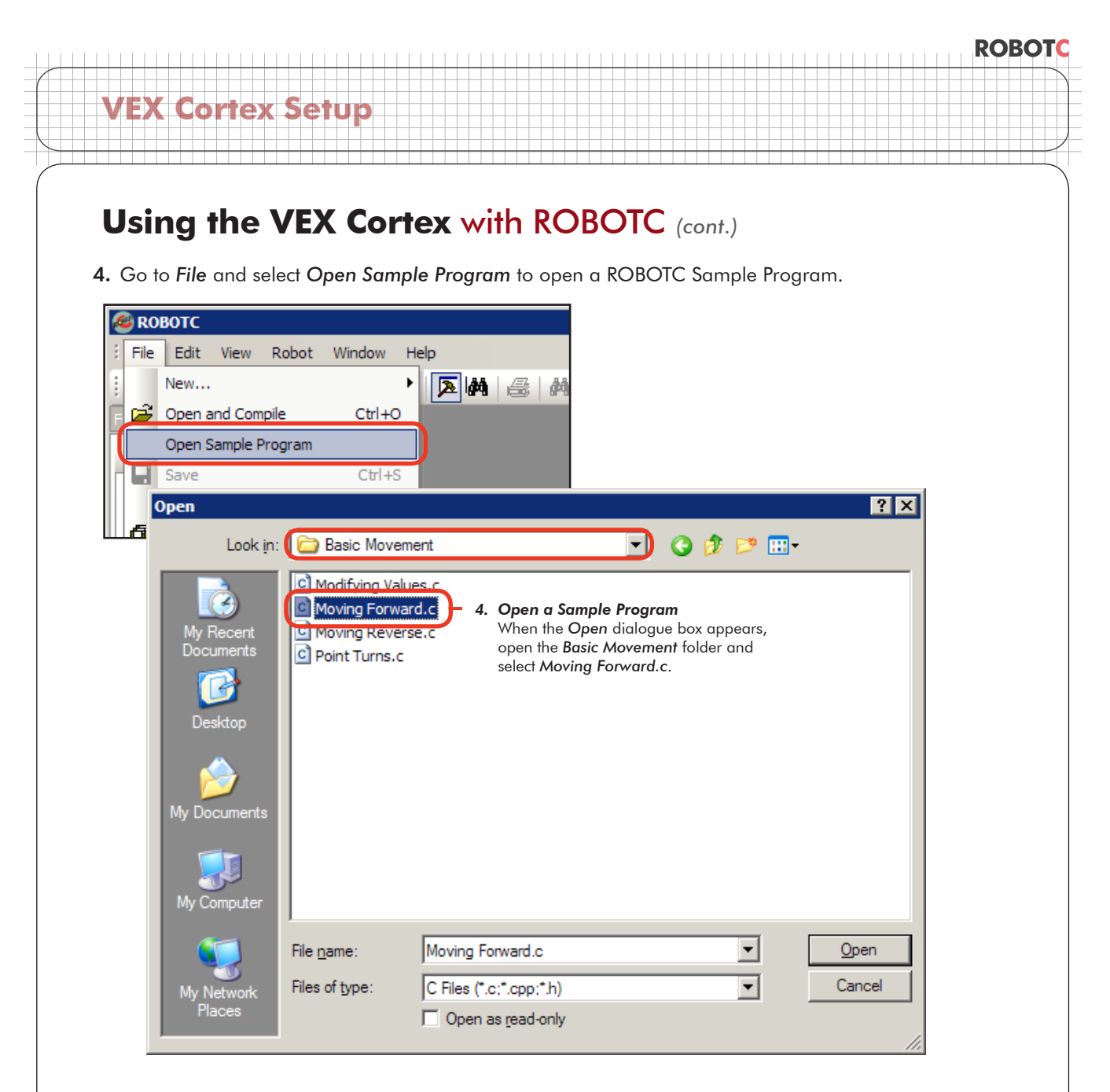

**5.** Specify the *Download Using VEXnet or USB* as the *VEX Cortex Download Method*. ROBOTC will remember your choice, so you do not need to select it every time you download a program.

| 🚳 ROBOTC                           |                                                               |
|------------------------------------|---------------------------------------------------------------|
| Edit View                          | Robot Window Help                                             |
| i 🖆 🚅 🖬 🕼 🛛                        | Compile and Download Program 🛛 F5 🛛 👫 👍 ቹ 📰 🔺 🖄 % 🌾 🖕         |
| Function Library                   | Compile Program F7                                            |
| {\$ -                              | VEX Cortex Download Method 🛛 🗸 🗸 Download Using VEXnet or USB |
| BrC Constructs<br>Br. User Defined | Debugger<br>Debug Windows<br>Remote Control Troubleshooter    |
|                                    | Platform Type IO Port1 [Name]                                 |

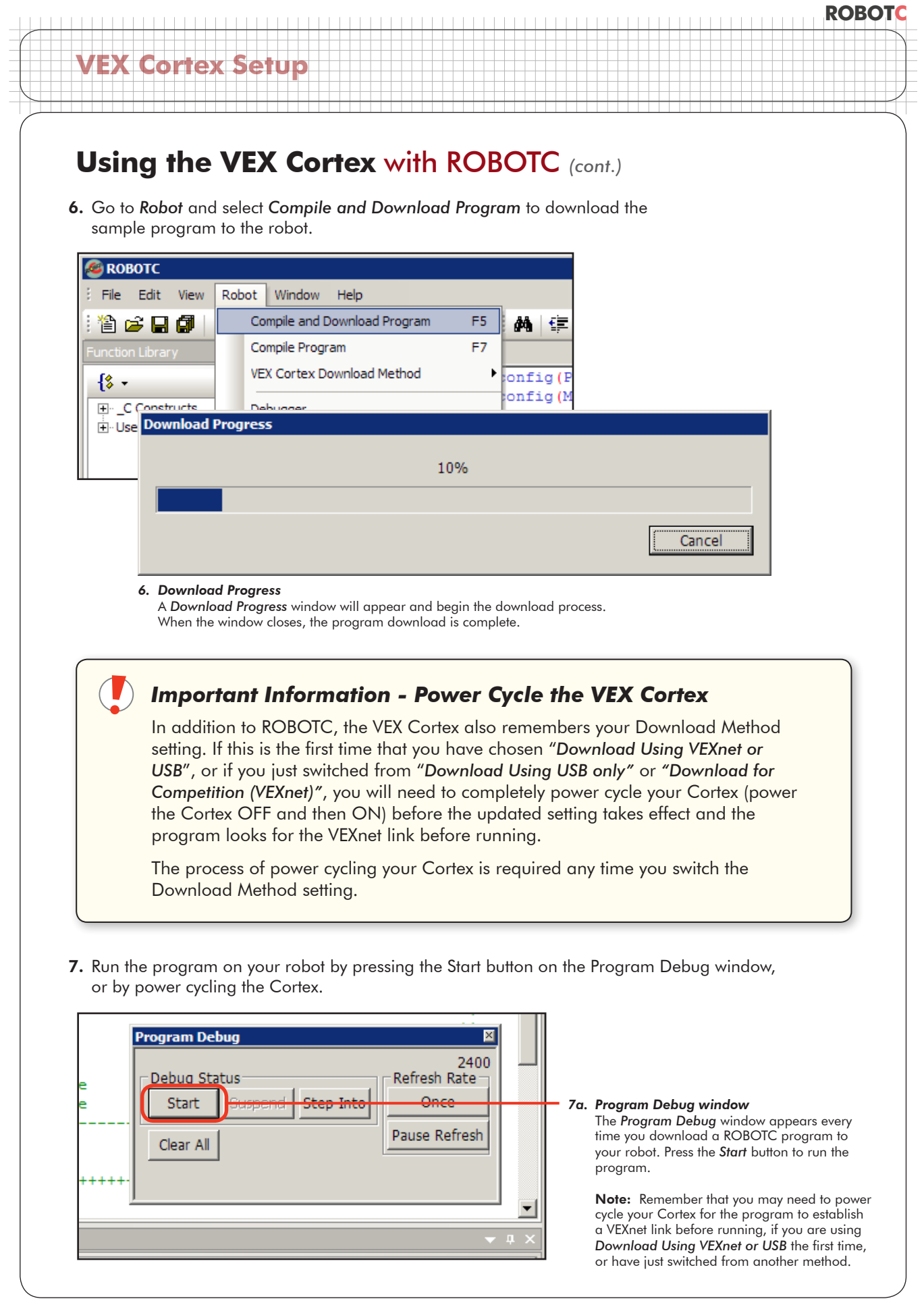

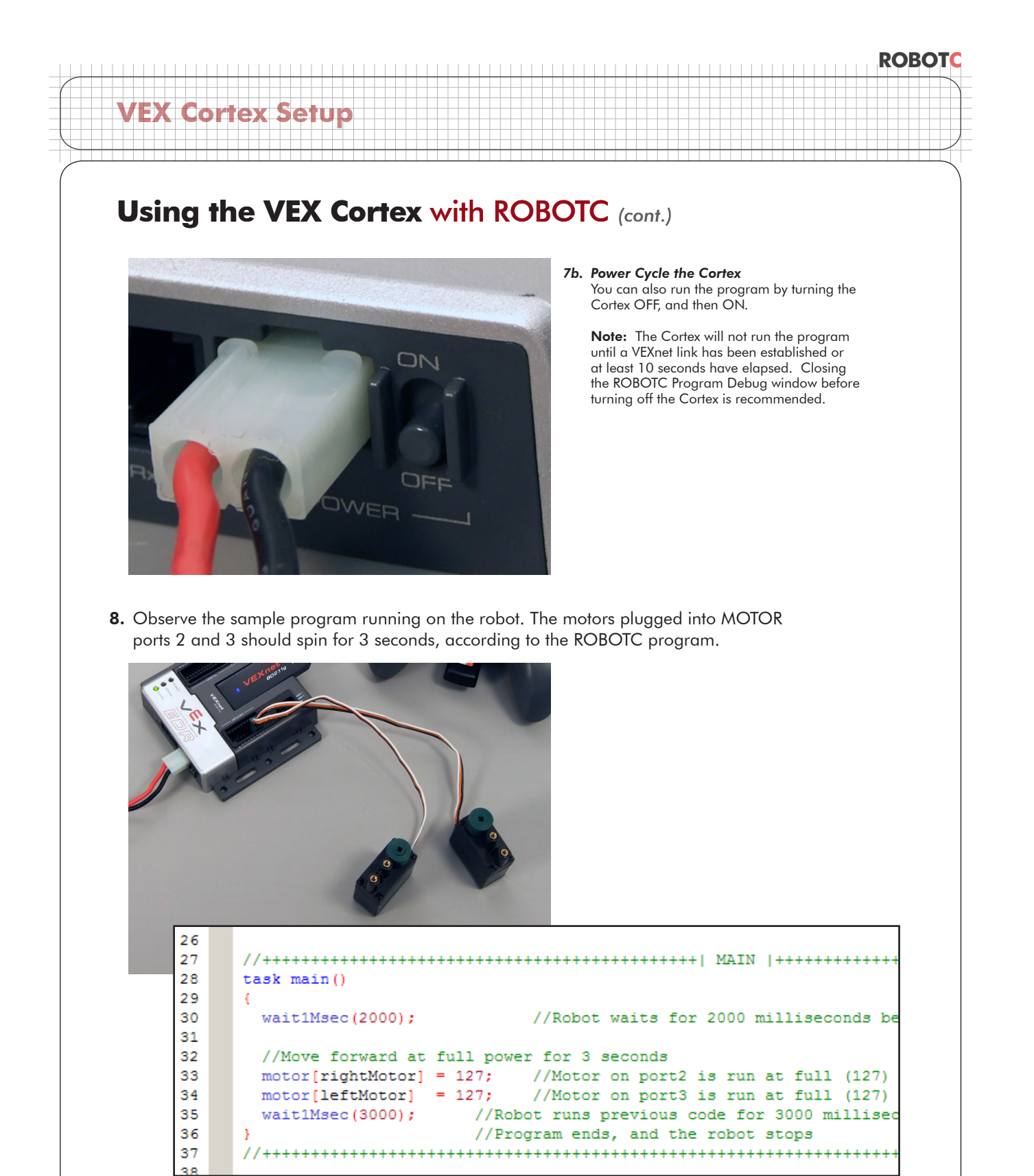

#### End of Section: Option2 . Downloading Using VEXnet or USB

In this section, you learned how to program your robot wirelessly using VEXnet. If you experienced issues with the process, make sure you've follwed every step, and then reference the troubleshooting section below.

## Using the VEX Cortex with ROBOTC (cont.)

#### Troubleshooting

**VEX Cortex Setup** 

*Problem*: Communication using the USB A-to-A cable between ROBOTC and the Cortex is very slow, or not working.

*Resolution:* Verify each of the following options, and re-test your communication link before moving on:

Is the USB A-to-A cable connecting the computer to your Cortex? The USB cable will provide some power to the Cortex, powering some of its status lights. If not, try rebooting your system.

Is your robot also connected to and powered on by a charged battery?

Did you have the robot powered on before you connected it to the computer using the USB A-to-A cable? The robot must first be connected to the computer using the USB A-to-A cable, and then powered on with the battery.

Is VEX 2.0 Cortex selected as the Platform Type in ROBOTC?

| Platform Type            | • | ~ | VEX 2.0 Cortex         | 1 |                   |
|--------------------------|---|---|------------------------|---|-------------------|
| Motors and Sensors Setup |   |   | Previous Platform      |   |                   |
| Download Firmware        | • |   | Innovation First (IFI) |   | VEX 0.5 Microchip |
|                          |   |   |                        | ~ | VEX 2.0 Cortex    |
|                          |   |   |                        |   | PC Simulator IFI  |

Have you selected the correct Communication Port in the ROBOTC Preferences?

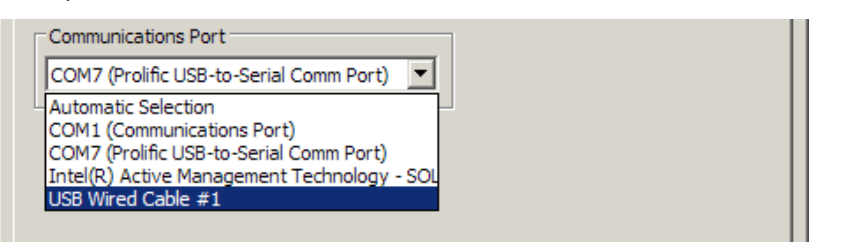

Have you downloaded the ROBOTC Firmware to the Cortex?

| Remote Control Troubleshooter             | • |                                   |
|-------------------------------------------|---|-----------------------------------|
| Platform Type<br>Motors and Sensors Setup | • |                                   |
| Download Firmware                         | • | Download using Default File       |
|                                           |   | Select and Download Firmware File |
|                                           |   |                                   |

## Using the VEX Cortex with ROBOTC (cont.)

#### Troubleshooting

**VEX Cortex Setup** 

If you've verified all of the previous options with no success, you can enable "Message Tracing" to put ROBOTC into a persistent communication mode.

Begin by going to Window > Menu Level and selecting Super User to switch your viewing preferences to the Super User level.

| <i>🙈</i> ROBOTC      |                     |   |            |  |  |  |
|----------------------|---------------------|---|------------|--|--|--|
| File Edit View Robot | Window Help         |   |            |  |  |  |
| i 🖆 🚅 🖬 🕼   X 📭 i    | Menu Level 🕨 🕨      |   | Basic      |  |  |  |
| Function Library     | Ring Tone Converter |   | Expert     |  |  |  |
| {\$ -                |                     | ~ | Super User |  |  |  |

Then go to View > Preferences and select Detailed Preferences...

|  |   | Preferences •                                                   | - | Show Splash Screen on Startup                                                     |
|--|---|-----------------------------------------------------------------|---|-----------------------------------------------------------------------------------|
|  |   | Delete All Registry Values<br>Delete All Saved Window Positions | ~ | Auto Save Before Compile Open Last Project on Startup Highlight Program Execution |
|  | ~ | Status Bar<br>Toolbars                                          |   | Compiler Code Generation                                                          |

On the *Internal* tab, select *Messages* under *Message Tracing* to put ROBOTC into its persistent communication mode. Press OK to verify your setting.

| BOTC Preferences                                                                                                    |                                                                                    |                        |                |
|----------------------------------------------------------------------------------------------------|------------------------------------------------------------------------------------|------------------------|----------------|
| Platform Environment                                                                                                    | Directories Editor                                                                 | Debugger<br>Compiler V | Intrinsic Help |
| CompilerTracing<br>Trace Token Scanner<br>Trace Register Allocation<br>Trace Preprocessor Operation<br>Frequent Internal Audits<br>Trace Compiler Steps | Message Tracing<br>C None<br>Messages<br>C Low Level Messagin<br>C Character Level | g                      |                |

Now when you download a program, ROBOTC will also open the *Message Log* with the Cortex in a new tab. You can switch back and forth between your program and the Message Log by clicking on the desired tab.

| 继 ROBOTC                      |                                                                                               |
|-------------------------------|-----------------------------------------------------------------------------------------------|
| i File Edit View Robot Window | Help                                                                                          |
| i 🏠 🚅 🖬 🕼   X 🖻 🛍   👳         | ~  国内  魯   科   : 科   宇 宇   : 本 % % %                                                          |
| Function Library 🗢 🕂 🗙        | Moving Forward.c Message Log                                                                  |
| {\$ -                         | 17663.174 Read Rprt 'Status Data ' (No Dat<br>17663.178 Read Rprt 'Status Data ' ' 1' By      |
|                               | 17663.178 Reply message ** <reply 'debugg<br="" to="">03 00 00 00 00 00 18 00 E6 F7 0</reply> |